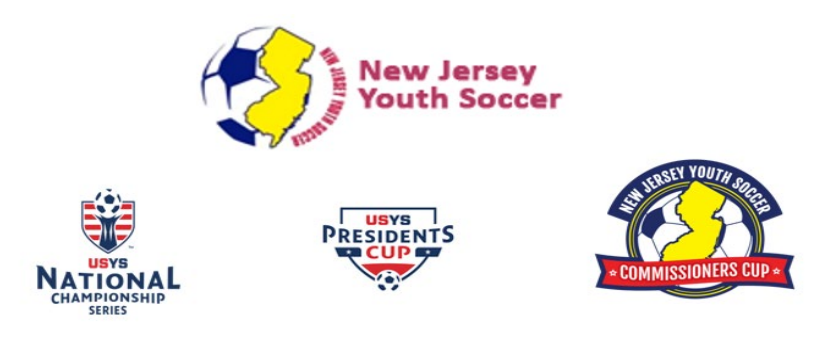

## **GotSoccer Resources: How to upload your team's roster**

## Overview:

In this document, it will show you step by step how to upload your team's official league roster into GotSoccer. This will allow NJ Youth Soccer to review and accept the roster for the State Cup event.

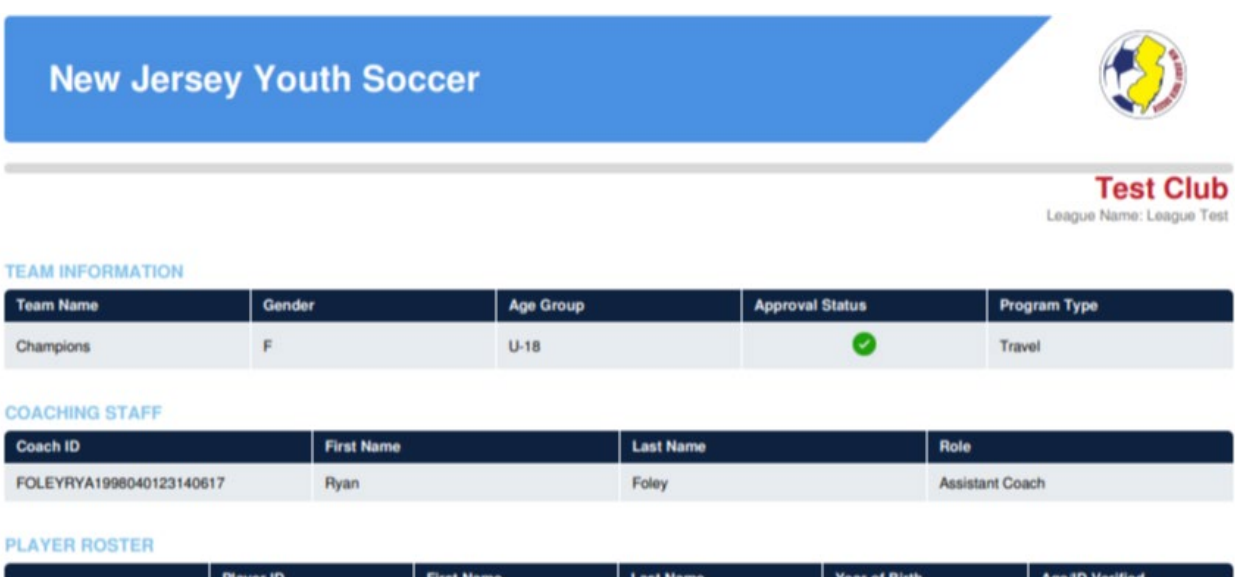

|   | Player ID                 | First Name | Last Name | Year of Birth | Age/ID Verified |
|---|---------------------------|------------|-----------|---------------|-----------------|
| 1 | MAXSAM20080123921940<br>5 | Sam        | Мах       | 2008          | Yes             |

2019-2020 Seasonal Year Roster

Step 1: Log into your team's GotSoccer account.

| Member Account                           | Universal Account    |                        |
|------------------------------------------|----------------------|------------------------|
| Member Account Lo                        | gin                  |                        |
| Team Account                             | Individual Coach     | Individual Manager     |
| Username                                 | Username             | Username               |
| Password                                 | Password             | Password               |
|                                          | Logi                 | n Login                |
| Team Account Lookup                      | Coach Account Lookup | Manager Account Lookup |
| New to GotSoccer?<br>Create Your Account |                      |                        |

Step 2: Click on the state cup competition that your team entered in the event log.

| Items 1 - 20 of 22                                                |              |                       |      |
|-------------------------------------------------------------------|--------------|-----------------------|------|
| Event Name                                                        | <u>Start</u> | Applied               | Acce |
| Jersey Shore Champions Cup 2019                                   | 6/8/2019     | 5/21/2019 11:01:58 PM | Yes  |
| EDP Memorial Day Classic 2019                                     | 5/25/2019    | 4/14/2019 9:56:39 PM  | Yes  |
| NJ Youth Soccer Commissioners Cup U15-U17 & U18/U19 (2019)        | 3/31/2019    | 1/6/2019 2:41:42 PM   | Yes  |
| EDP Spring 2019                                                   | 1/1/2019     | 11/29/2018 8:54:03 AM | Yes  |
| EDP League 2018-2019                                              | 8/18/2018    | 11/28/2018 6:45:13 PM | Yes  |
| Sunburst 2018                                                     | 6/2/2018     | 4/25/2018 8:50:12 PM  | Yes  |
| 2017/2018 Mid-New Jersey Youth Soccer League                      | 8/1/2017     | 2/5/2018 12:54:44 PM  | Yes  |
| East Brunswick 36th Annual Labor Day Tournament                   | 9/2/2017     | 8/2/2017 6:06:26 PM   | Yes  |
| Brick Town Memorial 1 Day Tournament - Boys 5/27/17 Girls 5/28/17 | 5/27/2017    | 3/27/2017 6:40:56 PM  | Yes  |
|                                                                   |              |                       |      |

Step 3: Click on the "Documents" tab. Then click on "Choose File Button."

| ocuments Analyt | ics                                                     |           |
|-----------------|---------------------------------------------------------|-----------|
|                 | No Notify                                               |           |
|                 | No Permission to Travel:<br>No Official Roster Received | No<br>Yes |
|                 | File Name/Description (recommended)                     |           |
|                 | Select File<br>Choose File No file chosen               |           |
|                 | Upload File                                             |           |

Step 4: Select your US Soccer Connect/Stack Sports roster from your files.

| Newfolder                                                                                       |
|-------------------------------------------------------------------------------------------------|
| s<br>; PDF<br>Sample US<br>Soccer<br>Connect-Stack<br>Sports Roster.pdf<br>ices<br>ires<br>icts |
| File name: Sample US Soccer Connect-Stack Sports Roster.pdf                                     |

Step 5: Name the file, then click on the "Upload File" button.

| cument Upload | File Name/Description (recommended) STATE CUP ROSTER Select File Choose File No file chosen |                              |
|---------------|---------------------------------------------------------------------------------------------|------------------------------|
| Powered       | Upload File                                                                                 |                              |
|               |                                                                                             | Contact Privacy Terms of Use |

Now your team's roster is in GotSoccer for NJ Youth Soccer to check and accept it.

| Uploaded Team Documents |                      |                      |          |        |
|-------------------------|----------------------|----------------------|----------|--------|
| Document                | Created              | Accessed             | Verified |        |
| Uploaded File           | 3/25/2019 8:24:20 AM | 3/25/2019 8:24:24 AM | 2        | Delete |
| Uploaded File           | 2/8/2019 7:27:27 PM  | 2/11/2019 1:21:25 PM | 2        | Delete |